## How to Reset Your Password - Touchstones Online Classroom

1. Go to <u>www.touchstones.org</u> and find the Online Classroom in the top right corner. Click on Account Login.

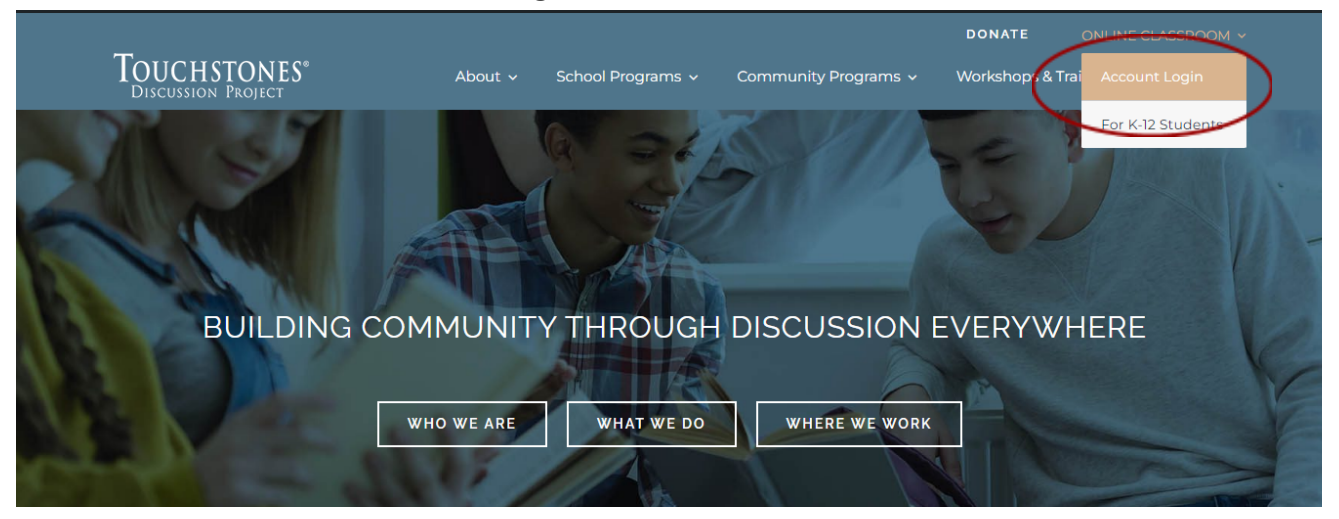

2. Click Lost your password?

| Touchstones                 |                 |                   |                      |                    |                |
|-----------------------------|-----------------|-------------------|----------------------|--------------------|----------------|
| Discussion Project          | About 🗸         | School Programs 🗸 | Community Programs ~ | Workshops & Traini | ng ~ Bookstore |
|                             |                 |                   |                      |                    |                |
| Login                       |                 |                   |                      |                    |                |
| Username or email address * |                 |                   |                      |                    |                |
|                             |                 |                   |                      |                    |                |
| Password *                  |                 |                   |                      |                    |                |
|                             |                 |                   |                      |                    |                |
| Log in Remember me          | Lost your passw | rord?             |                      |                    |                |

## 3. Type the username or email address associated with your account.

|                                                                                   | 00000000             | a 🖬 🔽 💁 a 🛛           | o   T   💿     🖸   🛩   🎹   | 🔤   M   🛆   🗄 |              | +         | ~            | -    | ð        | × |
|-----------------------------------------------------------------------------------|----------------------|-----------------------|---------------------------|---------------|--------------|-----------|--------------|------|----------|---|
| $\leftrightarrow$ $\rightarrow$ C $($ touchstones.org/online-classroom/my-account | /lost-password/      |                       |                           |               | 6            | , ☆       |              | * 0  | <b>(</b> | : |
| 🗭 Salesforce 🛞 Wordpress 🔒 Analytics 🙆 Constant Contact 🤅                         | Touchstones 💿 Quick  | Books 👩 Survey Mon    | key 🧯 Microsoft Office Ho | 🚯 NAGC Propo  | sal 🔇 Collab | oratory ] | K Kellogg PD |      |          | * |
|                                                                                   |                      |                       |                           | DO            | NATE         |           |              |      |          | ^ |
| TOUCHSTONES*<br>DISCUSSION PROJECT                                                | About ~ Scho         | ool Programs 🗸        | Community Program         | ıs ∽ Worl     | shops & Tra  | ining ~   | Bookst       | ore  |          |   |
|                                                                                   |                      |                       |                           |               |              |           |              |      |          |   |
| Lost your password? Please enter your userna                                      | me or email address. | You will receive a li | ink to create a new pass  | word via emai | L            |           |              |      |          |   |
|                                                                                   |                      |                       |                           |               |              |           |              |      |          |   |
| Username or email                                                                 |                      |                       |                           |               |              |           |              |      |          |   |
|                                                                                   |                      |                       |                           |               |              |           |              |      |          |   |
|                                                                                   |                      |                       |                           |               |              |           |              |      |          |   |
| Reset password                                                                    |                      |                       |                           |               |              |           |              |      |          |   |
|                                                                                   |                      |                       |                           |               |              |           |              |      |          |   |
|                                                                                   |                      |                       |                           |               |              |           |              |      |          |   |
|                                                                                   |                      |                       |                           |               |              |           |              |      |          |   |
|                                                                                   |                      |                       |                           |               |              |           |              |      |          |   |
|                                                                                   |                      |                       |                           |               |              |           |              |      |          |   |
| Touchatanaa Discussion Designt                                                    |                      | 4                     |                           | loin Th       | Touchet      | anac C    | irele        |      |          |   |
|                                                                                   | Blog                 | Orc                   | lering Policies           | for Monthly   | Program Up   | latos     | Incle        |      |          |   |
| 143 Log Carloe Circle                                                             | Donate               | Gra                   | ide Level Guide           | Tor Monthly   | Program opc  | ates      |              | 2.   | 44 DM    | - |
|                                                                                   | A P                  | 💻 🧮 💇 🛚               | 💶 🛄 💌 🗾                   |               |              |           | ^            | 9/13 | 3/2022   | 1 |

## 4. Check your email for the password reset link.

| 9 Search in mail | 已 Active -                                                                                                    | ◎ ⇔ =      |
|------------------|----------------------------------------------------------------------------------------------------|------------|
|                  |                                                                                                    | 1 of 679 < |
|                  | Password Reset Request                                                                                                    |            |
|                  | Hi bausiak,<br>Someone has requested a new password for the following account on<br>Touchstones Discussion Project:<br>Usemame: bausiak<br>If you didn't make this request, just ignore this email. If you'd-like to proceed<br><u>Click here to reset your password</u><br>Thanks for reading. |            |
|                  | Touchstones Discussion Project                                                                                                    |            |

5. Enter a new password and click Save.

|                                    |         |                   |                      | DONATE ONLINE CLASSROOM ~ |            |           |
|------------------------------------|---------|-------------------|----------------------|---------------------------|------------|-----------|
| TOUCHSTONES®<br>DISCUSSION PROJECT | About 🗸 | School Programs 🗸 | Community Programs 🗸 | Workshops & 1             | Fraining 🗸 | Bookstore |
|                                    |         |                   |                      |                           |            |           |
| Enter a new password below.        |         |                   |                      |                           |            |           |
| New password *                     |         |                   |                      |                           |            |           |
|                                    |         |                   |                      |                           |            |           |
| Re-enter new password *            |         |                   |                      |                           |            |           |
|                                    |         |                   |                      |                           |            | •••       |
| Save                               |         |                   |                      |                           |            |           |
|                                    |         |                   |                      |                           |            |           |
|                                    |         |                   |                      |                           |            |           |
|                                    |         |                   |                      |                           |            |           |

6. Return to the Account Login to access your content.